## Perancangan Sistem Keamanan Server Linux Ubuntu 18.04 dengan Metode Ufw Firewall, Hardening, Chmod dan Chown pada UNUSIA Jakarta

Fezan Nabawi<sup>1</sup>, Agung Budi Susanto<sup>2</sup>, Mardiyanto<sup>3</sup>

<sup>1,2,3</sup>Jurusan Teknik Informatika, Fakultas Teknik, Universitas Pamulang

E-mail: 1fezan@unusia.ac.id, 2dosen02680@unpam.ac.id

Submitted Date: Juli 7, 2022 Revised Date: Agustus 6, 2022 Reviewed Date: Juli 19, 2022 Accepted Date: Agustus 28, 2022

#### Abstrak

Keamanan sistem operasi server di jaringan sebagai bagian dari keamanan sistem informasi sangat penting untuk menjaga keutuhan data serta menjamin ketersediaan layanan bagi client. Keamanan data sangat penting, terutama diarea DeMilitarization Zone (DMZ) komputer. Namun kadang perlindungan data atau keamanan data, sering dianggap kurang begitu penting dan kurang diperhatikan. Ini menjadi penting diterapkan ketika data telah diserang ataupun dicuri. Seharusnya mengantisipasi sebelum kejadian atau preventif. Sebagai tindakan preventif disini menggunakan metode hardening, menerapkan firewall ufw dan pengaturan hak akses user dan file dengan chown dan chmod. Komputer server di Unusia terkoneksi dengan jaringan sehingga terdapat ancaman serangan keamanan yang lebih besar dari komputer yang tidak terhubung ke jaringan, dengan keamanan server jaringan maka resiko ancaman kejahatan dapat diminimalisir, sehingga diperlukan perancangan sistem operasi server yang aman. Firewall Ufw adalah aplikasi atau alat untuk memfilter paket-paket yang lewat, baik yang akan masuk atau meninggalkan jaringan internal ke publik atau sebaliknya. Akses LAN ke Server DMZ dan ke Internet seharusnya hanya diperbolehkan melalui firewall, sehingga dengan firewall dapat mengontrol sistem keamanan di jaringan komputer lokal terutama di pusat data server. Metodologi yang digunakan untuk menyusun penelitian adalah menggunakan metode eksperimental dan studi pustaka. langkah awal dalam penelitian ini adalah analisis kebutuhan yang berguna untuk menentukan kebutuhan dalam penelitian. Setelah langkah analisis kebutuhan, desain sistem hardening server yaitu dengan cara menerapkan rule di firewall ufw dan memberikan hak akses user pada masing-masing file dengan chmod dan chown. Sehingga dengan menerapkan hardening, firewall ufw, chmod, dan chown diatas ini dapat memberikan keamanan dan manajemen data yang baik.

Kata Kunci: Sistem Operasi Server, Hardening, dan Firewall

#### Abstract

Server operating system security on the network as part of information system security is very important to maintain data security and ensure the availability of services for clients. Data security is very important, especially in the DeMiliterization Zone (DMZ) area of the computer. However, sometimes data protection or data security is often considered less important and less attention is paid to it. This becomes important when data has been attacked or stolen. Must anticipate before the incident or preventive. As a preventive measure, here we use the hardening method, implement a ufw firewall and set user and file access rights with chown and chmod. Computer servers at Unusia are connected to the network so that there is a greater threat of attack from computers that are not connected to the network, with a security server network, the threat of crime can be minimized, so it is necessary to design a secure server operating system. Firewall is

http://openjournal.unpam.ac.id/index.php/informatika This work is licensed under a Creative Commons Attribution-NonCommercial 4.0 International (CC BY-NC 4.0) License

an application or tool to filter the packets that pass, whether that will enter or leave the internal network to the public or vice versa. LAN access to the DMZ Server and to the Internet is only allowed through the firewall, so that the firewall can control the security system on the local computer network, especially in the server data center. The methodology used to organize the research is to use experimental methods and literature study. The first step in this research is a needs analysis which is useful for determining needs in research. After the requirements analysis step, the server hardening system design is implemented by applying the rules in the ufw firewall and granting user access rights to each file with chmod and chown. So by implementing hardening, firewall ufw, chmod, and chown above can provide security and good data management..

Keywords: Server Operating System, Hardening, and Firewall

## 1. Pendahuluan

Kemajuan perkembangan teknologi komputer dan jaringan dewasa ini sangatlah cepat, dan perangkat tersebut menjadi hal yang sangat penting bagi organisasi untuk pengolahan transaksi data, transfer file, dan lain sebagainya. Pada perkantoran ataupun instansi penggunaan komputer dan internet sudah bukan hal vang asing, apalagi yang bisnis utamanya via internet seperti e-commerce, startup, dan seterusnya. Jadi perangkat komputer dan Jaringan merupakan kebutuhan yang tidak dapat dielakkan lagi, karena dengan jaringan komputer mereka dapat mengambil data dari komputer lain tanpa mereka harus beranjak dari tempat duduknya, dan dengan jaringan komputer juga kita dapat menyimpan ke banyak perangkat untuk keperluan backup, dimana ini merupakan salah satu bentuk keamanan data. Misalnya, semua file dapat disimpan atau dicopy ke dua, tiga atau lebih komputer vang terkoneksi kejaringan. Sehingga bila salah satu mesin rusak, maka salinan di mesin yang lain bisa digunakan. Secara umum Jaringan komputer adalah jaringan telekomunikasi yang memungkinkan antar komputer untuk saling berkomunikasi dengan bertukar data. Tujuan dari jaringan komputer adalah agar dapat mencapai tujuannya, setiap bagian dari jaringan komputer dapat meminta dan memberikan layanan. Pihak yang meminta/menerima layanan disebut client dan yang memberikan/mengirim layanan disebut server. Desain ini disebut dengan sistem clientserver [1]. Jadi pada dasarnya, konektivitas jaringan ini menggunakan komputer server dan komputer client yang saling terhubung satu sama lain, sehingga dapat saling berbagi file.

Server adalah sebuah sistem komputer yang menyediakan jenis layanan (service) tertentu dalam sebuah jaringan komputer. Server didukung dengan prosesor yang bersifat scalable dan RAM yang besar, juga dilengkapi dengan sistem operasi khusus, yang disebut sebagai sistem operasi jaringan [2]. Sistem operasi jaringan yang umum digunakan yakni Linux Server.

Dengan terhubungnya server ke jaringan internet maka serangan dari dunia maya akan semakin meningkat, dan berbagai teknik serangan terus berkembang, sehingga tidak dapat diabaikan. Sebagai tindakan preventif, maka perlu disiapkan keamanan untuk melindungi dan meminimalkan ancaman terhadap server Linux vaitu dengan metode hardening. Hardening bertujuan untuk menambahkan tingkat keamanan pada server. Linux telah menjadi pilihan selain Windows Server, banyak orang IT maupun organisasi untuk menjadikan Linux sebagai sistem operasi server, hal ini dikarenakan salah satu kelebihannya yakni open sources, secure, stabil sampai gratis. Kita ketahui pula bahwa Internet sebenarnya adalah jaringan komputer besar yang memiliki akses sangat terbuka di dunia, dari situ kita bisa mengakses website, informasi berita, tutorial, video, sampai transaksi pembelian sekarangpun sudah menggunakan internet. namun demikian dalam pengelolaan jaringan memiliki banyak permasalahan diantaranya yang berhubungan dengan keamanan jaringan dan server. Perkembangan teknologi jaringan komputer, selain banyak manfaat juga memiliki banyak sisi buruk. Salah satunya adalah serangan terhadap sistem komputer yang terhubung ke Internet. Sebagai akibat dari serangan tersebut, banyak sistem komputer di organisasi yang terganggu bahkan data-data bisa hilang, rusak dan sebagainya. Oleh karena itu keamanan Jaringan saat ini menjadi tren isu yang sangat penting, karena hampir semua organisasi sudah terkoneksi dengan jaringan komputer dan internet di setiap transaksi bisnis nya, jadi perlu ada pengamanan yang khusus untuk melindungi transaksi-transaksi yang berlangsung. Untuk menanggulangi hal tersebut, diperlukan sistem keamanan yang dapat mencegah kegiatankegiatan yang mungkin menyerang server jaringan internal yakni dengan menerapkan firewall. Di dalam firewall semua komunikasi yang keluar dan masuk akan difilter atau dikontrol, port-port yang rentan servisnya dapat di tutup atau diblokir, sehingga hanya pihak yang diizinkan saja yang boleh lewat. Cara ini merupakan salah satu pengamanan jaringan yang sering digunakan. Jadi keamanan terhadap komputer server menjadi perhatian utama, ketika pada saat kita membangun sebuah infrastruktur jaringan. Keamanan jaringan juga dapat dikontrol dengan cara menyesuaikan network sharing properties pada masing-masing komputer, yang dapat membatasi folder dan file untuk dapat diakses oleh pengguna tertentu pada sistem jaringan. Walaupun demikian masih banyak institusi atau organisasi tidak peduli dengan masalah keamanan. Namun, ketika sistem jaringan diserang dan sistem masalah, baru mulai adanya perhatian dan itu sudah terlambat biaya perbaikan sistem akan menjadi tinggi. Oleh karena itu, diperlukan perhatian pada investasi keamanan jaringan untuk tindakan preventif. Disini pengelolaan keamanan server linux akan diuji cobakan di UNUSIA Jakarta sebagai studi kasus dalam penelitian ini. Dalam penelitian ini tidak dapat dipisahkan dari hasil penelitian terdahulu. Dari hasil penelusuran penelitian yang didapat oleh peneliti dan dirasa sangat penting dan memiliki pendekatan terbaik terhadap penelitian ini adalah:

a. Jurnal dengan judul "Implementasi Firewall dan Port Knocking Sebagai Keamanan Data Transfer Pada FTP Server Berbasiskan Linux Ubuntu Server" (Shah Khadafi, dkk, 2019), penelitian yang dilakukan membahas tentang server menyediakan service FTP dalam sebuah jaringan yang diamankan menggunakan metode firewall dan port knocking di sistem ubuntu operasi linux server. FTP menggunakan port 21 untuk layanan file transfer antara komputer server dengan client. Hasil dari pengujian, dengan mengaktifkan firewall dan port knocking membuat peretas tidak dapat mengetahui port berapa yang aktif. Menggunakan sistem otenfitikasi port knocking dapat melindungi hak akses penggunaan layanan FTP [3].

b. Jurnal dengan judul "Pemanfaatan IPTables Sebagai Intrusion Detection System (IDS) dan Intrusion Prevention System (IPS) Pada Linux Server" (Atmadji, E. S. J., dkk, 2017), penelitiannya membahas tentang firewall iptables sebagai IPS pada system operasi linux. Iptables mampu memblokir serangan. Dengan iptables diharapkan bisa mengamankan server dengan lebih optimal [4].

c. Jurnal dengan judul "Perancangan Filtering Firewall Menggunakan Iptables di Jaringan Pusat Teknologi Informasi Unsrat" (Glend Sondakh, dkk, 2014), penelitian yang dilakukan membahas tentang jaringan kampus unsrat yang dikelola oleh Pusat Teknologi dan Informasi menyediakan layanan pertukaran informasi baik dari dalam (intranet) maupun dari luar (internet). Aliran informasi ini khususnya yang berasal dari luar, sangat rentan terhadap keamanan atau isi informasi yang tidak diinginkan. Perangkat lunak (software) Iptables yang merupakan software bawaan dari sistem operasi linux dapat digunakan sebagai firewall didalam suatu jaringan [5].

http://openjournal.unpam.ac.id/index.php/informatika This work is licensed under a Creative Commons Attribution-NonCommercial 4.0 International (CC BY-NC 4.0) License Copyright © 2022 Fezan Nabawi, Agung Budi Susanto, Mardiyanto Kesimpulan tinjauan pustaka diatas rata-rata hanya menggunakan dua variabel atau dua metode untuk solusi penyelesaian masalah, sedangkan untuk pembaharuan di penelitian saya menggunakan lebih dari dua variabel.

# 2. Metodologi Penelitian

Metodologi yang digunakan untuk menyusun penelitian "Perancangan Sistem Keamanan Server Linux Ubuntu 18.04 dengan metode *Hardening*, Ufw *Firewall*, Chmod dan Chown pada UNUSIA Jakarta" ini yaitu menggunakan metode eksperimental dan studi pustaka. Metode eksperimen merupakan penelitian yang digunakan untuk mencari pengaruh perlakuan tertentu terhadap dampaknya dalam kondisi yang terkendalikan (Jaedun, 2011)[6].

## A. Analisis Kebutuhan

Sebelum pelaksanaaan kegiatan penelitian perlu dilakukannya analisa terhadap kebutuhan. Analisa kebutuhan yang tepat dapat memudahkan berjalannya penelitian guna mencapai tujuan. Jadi langkah awal dalam penelitian ini adalah analisis kebutuhan yang berguna untuk menentukan kebutuhan dalam penelitian. Server tersebut direncanakan untuk menyimpan data yang berkaitan dengan data administrasi kampus, serta master program. Dikarenakan data tersebut vital, maka peneliti memprioritaskan pengamanan pada sisi server tersebut agar tidak di serang oleh pihak asing. Peneliti juga membatasi koneksi untuk akses ke server agar lebih terorganisir. Hanya host yang didaftarkan saja yang bisa akses ke data tersebut. Host yang tidak terdaftar akan ditolak. Berikut daftar perangkat lunak (software) dan perangkat keras (hardware) yang diperlukan.

a. Server Dell PowerEdge T40 Tower (Intel Xeon 4 Core, RAM 16GB, Harddisk 1TB, DVDRW)

b. Virtualbox (Linux dan Windows Server)c. Tools Built-in di Linux Ubuntu Server (ufw firewall, chmod, dan chown)d. Nmap, dan Wireshark

e. Putty & WinsCP

Pengumpulan data dilakukan di kampus Universitas Nahdlatul Ulama Indonesia Jakarta. Adapun data yang terkumpul adalah sebagai berikut :

a.Spesifikasi pada server yang eksis

b.Topologi infrastruktur jaringan yang berjalan.

## **B.** Teknik Pengumpulan Data

1. Teknik Observasi

Observasi ini dilakukan untuk melihat secara langsung sistem keamanan diserver data yang ada di Unusia Jakarta. Pengamatan ini dilakukan guna mendapatkan informasi atau gambaran yang objektif, sehingga dapat diketahui apa saja yang perlu diusulkan untuk membangun sistem keamanan di kampus tersebut agar dapat memberikan keamanan pada data-data penting yang ada di server tersebut.

2. Studi Literatur

Pengumpulan data dilakukan melalui dua cara yaitu:

Data primer yakni data yang diperoleh secara langsung dari sumber kampus Unusia Jakarta.

Data sekunder yakni data yang diperoleh dari sumber tidak langsung seperti melalui artikel, buku, jurnal, dan sumber data lainnya yang menunjang bahasan.

## C. Tahapan Penelitian

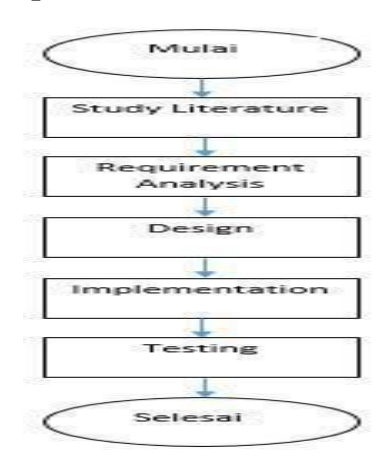

Gbr 1. Tahapan Penelitian

Jadi dari diagram alur tersebut, langkah awal dalam penelitian ini adalah menganalisa

http://openjournal.unpam.ac.id/index.php/informatika

This work is licensed under a Creative Commons Attribution-NonCommercial 4.0 International (CC BY-NC 4.0) License

kebutuhan sampai pada akhirnya ditesting atau diuji.

# 3. Hasil Dan Pembahasan A. Perancangan Penelitian

Untuk perancangan dan implementasi penelitian akan mengikuti *flowchart* sebagaimana yang tertera pada gambar di tahapan penelitian. Setelah menyelesaikan langkah analisis kebutuhan, desain dibutuhkan untuk memperjelas cara kerja sistem *hardening* server, yang dapat dilihat pada tahapan berikut ini:

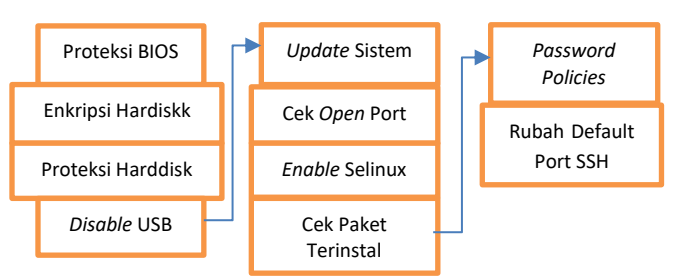

Gbr 2. Perancangan Penelitian

Adapun skema sistem perancangan hardening server seperti diatas (tapi tidak harus berurutan, dan tidak harus semua proses dilakukan, tapi disesuaikan dengan kebutuhan). Tujuannya yaitu melindungi server yang mencakup layanan file server dimana dapat mencegah dari serangan *attacker* yang memanfaatkan celah pada port. Dalam skema ini terdapat empat lapisan keamanan yang diterapkan yaitu firewall, hardening, priviledge user dan file. Keempat lapisan tersebut memberikan layanan keamanan berupa pendeteksi open port, pemblokiran IP address, sistem buka-tutup port, mengetahui IP penyerang dan pengaturan akses pada user dan file. Untuk untuk mengakses server diperlukan izin akses yang dimana akses khusus itu diberikan kepada admin. Gambar skenario terkait manajemen file dan user seperti berikut:

Proses pembangunan keamanan *server* terdiri dari beberapa langkah. Langkah pertama adalah menerapkan *hardening* dimulai dengan *patching* yang berguna untuk menambal dan

mengupdate aplikasi, dan system, serta menjaga kernel linux dan software tetap up to date. Hal Ini akan mencegah penyerang menggunakan kerentanan yang diketahui untuk masuk ke sistem. Setelah proses hardening selesai, langkah berikutnya yaitu menerapkan *management user* dan file dengan membuat atau menghapus user yang tidak perlu dan memberikan priviledge terhadap *folder/file* dengan chmod dan chown. Langkah ketiga vaitu menginstal ufw sebagai dasaran untuk menerima rule-rule keamanan, konfig yang diterapkan berupa pembatasan koneksi ke port telnet, ssh, ftp, dan http. Langkah terakhir yaitu management icmp request pada sistem kernel guna untuk pencegahan serangan ddos, seperti gambar dibawah ini.

| ON AC            | iministr        | ator: Command Pro                | mpt - ping 10 | 0.61.52.97 -t        |             |
|------------------|-----------------|----------------------------------|---------------|----------------------|-------------|
| Micros<br>(c) 20 | soft N<br>015 M | Windows [Vers:<br>icrosoft Corpo | ion 10.0.     | 10240]<br>All right: | s reserved. |
| C:\Wi            | ndows           | \system32>ping                   | g 10.61.5     | 2.97 -t              |             |
| Pingi            | ng 10           | .61.52.97 with                   | h 32 bytes    | s of data            |             |
| Reply            | from            | 10.61.52.97:                     | bytes=32      | time<1ms             | TTL=64      |
| Reply            | from            | 10.61.52.97:                     | bytes=32      | time<1ms             | TTL=64      |
| Reply            | from            | 10.61.52.97:                     | bytes=32      | time<1ms             | TTL=64      |
| Reply            | from            | 10.61.52.97:                     | bytes=32      | time<1ms             | TTL=64      |
| Reply            | from            | 10.61.52.97:                     | bytes=32      | time<1ms             | TTL=64      |
| Reply            | from            | 10.61.52.97:                     | bytes=32      | time<1ms             | TTL=64      |
| Reply            | from            | 10.61.52.97:                     | bytes=32      | time<1ms             | TTL=64      |
| Renly            | from            | 10.61.52.97:                     | bytes=32      | time<1ms             | TTL=64      |
| Reply            | from            | 10.61.52.97:                     | bytes=32      | time<1ms             | TTL=64      |
| Reply            | from            | 10.61.52.97:                     | bytes=32      | time<1ms             | TTL=64      |
| Reply            | from            | 10.61.52.97:                     | hytes=32      | time<1ms             | TTI =64     |
| Renly            | from            | 10.61.52.97:                     | hytes=32      | timecims             | TTL = 64    |
| Reply            | from            | 10.61.52.97:                     | bytes=32      | time<1ms             | TTL=64      |
|                  | ~ 4             | -                                |               |                      |             |

Gbr 3. pencegahan serangan ddos

# **B.** Teknik Analisis

Penjabaran teknik analisis menggunakan metode hardening, firewall ufw dan priviledge user dan file dengan chmod dan chown. Pengujian dalam penelitian ini berbentuk client yang mencoba masuk via ssh ke sistem server hardening yang telah diamankan. Server yang sudah diamankan adalah dapat mengenali IP address penyerang. Penelitian ini dalam simulasinya menggunakan sebuah virtual mesin (virtualbox), didalamnya terdapat sebuah PC Server dan PC attacker seperti gambar berikut:

http://openjournal.unpam.ac.id/index.php/informatika This work is licensed under a Creative Commons Attribution-NonCommercial 4.0 International (CC BY-NC 4.0) License Copyright © 2022 Fezan Nabawi, Agung Budi Susanto, Mardiyanto

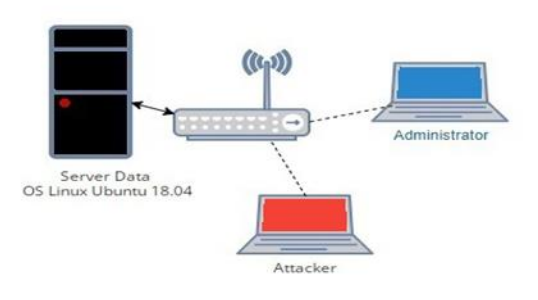

## Gbr 4. Skenario Pc Server dan PC

Skenario dari gambar diatas PC server sengaja akan dibuka beberapa port service seperti http, ftp, ssh, icmp dan telnet untuk tes sejauh mana keamanan bisa di lihat oleh penyusup dan administrator, kemudian ada sebuah PC attacker difungsikan melakukan scanning target untuk mencari informasi terkait vulnerability yang ada di target, hingga penyerangan dengan bantuan tools seperti nmap dan wireshark. Dari hasil penyusupan berlangsung, diperoleh sebuah file log yang berisikan segala aktifitas yang dilakukan oleh orang yang tidak berhak seperti penyusup untuk dianalisa oleh administrator. Berikut ini gambar lampiran mulai dari scanning. penyusupan, sampai pada informasi log di sistem.

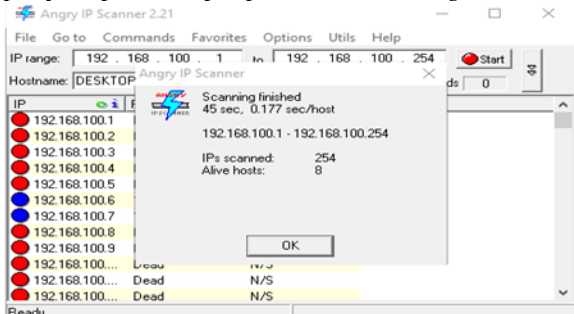

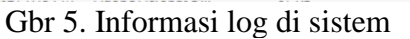

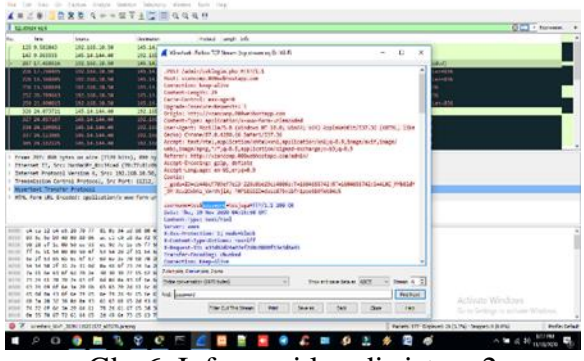

Gbr 6. Informasi log di sistem 2

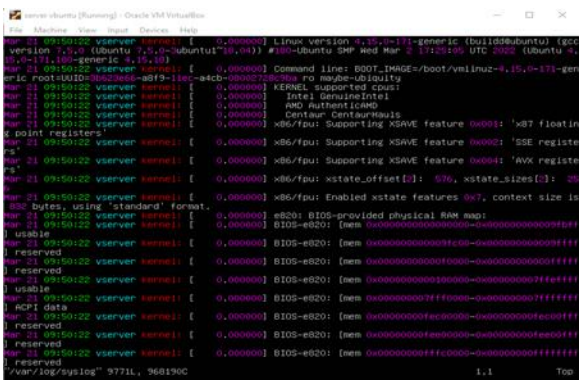

Gbr 7. Informasi log di sistem 3

1. Instalasi dan Konfigurasi Perangkat Lunak yang dibutuhkan

Proses instalasi sistem operasi disertai dengan konfigurasi jaringan (konfigurasi IP address, subnet mask) pada PC Server dan PC Attacker mutlak dilakukan agar penulis dapat melakukan implementasi, simulasi dan analisis pada tesis ini. Instalasi ini nantinya dilakukan dalam sebuah perangkat lunak virtual dan kedua sistem operasi harus bisa saling terhubung dalam sebuah jaringan LAN agar dapat saling berkomunikasi dalam sebuah jaringan virtual host.

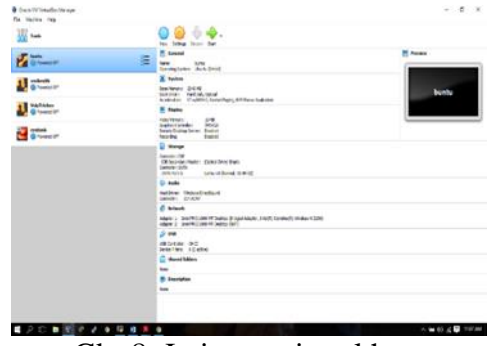

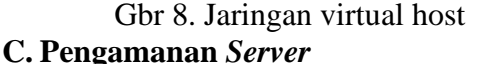

# 1. Patching

Langkah ini dimaksudkan untuk menambal celah-celah keamanan atau memperbaiki kekurangan system dan aplikasi yang ada, seperti gambar berikut: root@vzan:/home/vzan# apt-get update Err:1 http://archive.ubuntu.com/ubuntu bionic InRelease

Temporary failure resolving 'archive.ubuntu.com'

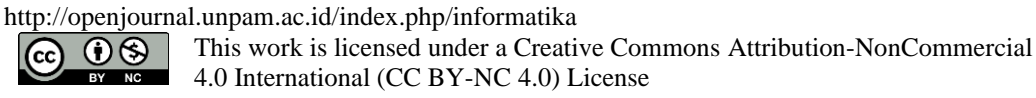

## Gbr 9. Tampilan Patching

Patching dapat dilakukan dengan menggunakan perintah *apt-get update* dan *aptget dist-upgrade*. Untuk menjalankan perintah tersebut hanya dapat dilakukan jika user memiliki akses *root*. Perintah untuk masuk ke root dengan *sudo su*, dengan "*sudo su*" akan memberikan kewenangan agar *user* biasa dapat bertindak seperti *super user*, sehingga user biasa pun dapat leluasa menguasai sistem.

#### 2. Management User dan file

Proses pembuatan user dan penghapusannya. Apabila ada salah satu *user* yang sudah tidak terpakai alangkah baiknya dihilangkan untuk keefektifan *management user*. Atau apabila dibutuhkan *user* tambahan dapat dilakukan. Perintah yang dapat digunakan untuk menambahkan *user* adalah *adduser* dimana *adduser* mencakup pembuatan *group*, direktori *home* dan informasi pribadi. Untuk menghapus *user* dapat menggunakan *deluser*. Dan untuk menghapus direktori yang tersisa, perintah yang digunakan ialah rm -r [10].

3. Konfigurasi Ufw sebagai Firewall Rules

Pengamanan server dan sistem operasi jaringan di linux Ubuntu 18.04 dapat menggunakan firewall yang secara default sudah terpasang di linux. Jika belum ada bisa lakukan langkah-langkah install dan konfigurasinya sebagai berikut :

a) Instal firewall ufw dengan perintah #sudo apt-get install ufw

b) Lakukan blok port sesuai kebutuhan, misal ingin blok port 23 (remote dari luar server dengan telnet yang tidak bisa diakses) bisa dengan perintah

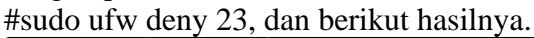

| root@vserver:/home/vz  | an# ufw status |               |
|------------------------|----------------|---------------|
| Status: active         |                |               |
|                        |                |               |
| То                     | Action         | From          |
|                        |                |               |
| 21                     | DENY           | Anywhere      |
| 23                     | DENY           | Anywhere      |
| 22                     | ALLOW          | Anywhere      |
| 80                     | ALLOW          | Anywhere      |
| 21 (v6)                | DENY           | Anywhere (v6) |
| 23 (v6)                | DENY           | Anywhere (v6) |
| 22 (v6)                | ALLOW          | Anywhere (v6) |
| 80 (v6)                | ALLOW          | Anywhere (v6) |
|                        |                |               |
| poot@ucopuon: /home/uz | on#            |               |

Gbr 10. Remote dari luar server

Jika ingin service ssh di allow atau di *open*, perintahnya sebagai berikut: #sudo ufw allow 22 Atau dengan *allow* nama #sudo ufw allow ssh Dengan perintah tersebut, maka server bisa

diakses dengan putty yang hasilnya akan tampak seperti gambar dibawah ini:

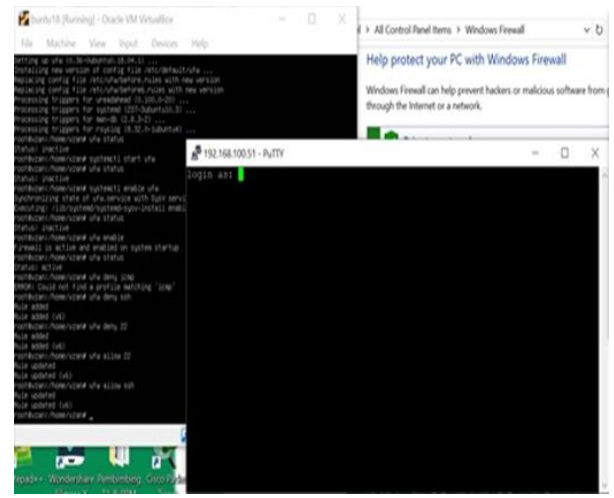

Gbr 11. Perintah service ssh di allow atau di open

Berikut ini perintah-perintah firewall Ufw di Ubuntu 18.04 : -Memasang firewall UFW #apt install ufw -Menghapus UFW #apt-get remove ufw -Mengaktifkan UFW #ufw enable -Cek status dan rules UFW #ufw status verbose -Menonaktifkan atau Reset UFW #ufw disable #ufw reset -Membolehkan akses #ufw allow ssh atau ufw allow 22 #ufw allow 80 -Membolehkan Specific Port Ranges #ufw allow 6000:6007/tcp -Specific IP Addresses

This work is licensed under a Creative Commons Attribution-NonCommercial 4.0 International (CC BY-NC 4.0) License

http://openjournal.unpam.ac.id/index.php/informatika

#ufw allow from 203.0.113.4
#ufw allow from 203.0.113.4 to any port 22 *-Allow* berdasarkan Subnets
#ufw allow from 203.0.113.0/24
-Menolak koneksi
#ufw deny http
#ufw deny from 203.0.113.4
-Menghapus *Rules*#ufw delete allow http atau ufw delete allow 80

# 4. ICMP

Dilakukan penambahan rule yang digunakan untuk pemblokiran IP address yang tidak terdaftar, yang dapat berpotensi menimbulkan *denial of service*, sehingga dapat menghambat kinerja sistem.

Berikut tabel kegiatan dan hasil akhir yang direncanakan

| Kelas | Skenario  | Input  | Resp      | Η   | Keterang    |
|-------|-----------|--------|-----------|-----|-------------|
| Uji   | Uji       |        | on        | asi | an          |
|       |           |        | Serv      | 1   |             |
|       |           |        | er        |     |             |
| Patch | Melakuk   | #Apt-  | Men       | Va  | System      |
| ing   | an        | get    | ampi      | lid | telah       |
|       | update/   | updat  | lkan      |     | berhasil    |
|       | pembarua  | e      | versi     |     | terupdate   |
|       | n system  | #apt-  | syste     |     | dengan      |
|       |           | get    | m         |     | versi       |
|       |           | upgra  |           |     | terbaru     |
|       |           | de     |           |     |             |
|       |           | #lsb-  |           |     |             |
|       |           | releas |           |     |             |
| ***   | <b>D1</b> | e –a   |           |     |             |
| Utw   | Blok port | #Nma   | Men       | va  | System      |
|       | yang      | p      | ampi      | lıd | telah       |
|       | rentan    | 1p_ad  | Ikan      |     | berhasil    |
|       | ternadap  | aress_ | port-     |     | menguban    |
|       | kejanatan | server | port      |     | status port |
|       |           | #ulw   | yang      |     | 22 dari     |
|       |           |        | ko        |     | dony        |
|       |           | 22     | ма<br>dan |     | delly       |
|       |           |        | mem       |     |             |
|       |           |        | blok      |     |             |
|       |           |        | servi     |     |             |
|       |           |        | ce ftp    |     |             |
| Chm   | Memberi   | #chm   | Men       | Va  | File atau   |
| od    | kan       | od go- | ghap      | lid | folder      |
|       | priviledg | WX     | us        | -   | berubah     |

|      | e ke user  |       | wew   |     | status    |
|------|------------|-------|-------|-----|-----------|
|      | tamu       |       | enan  |     | permissio |
|      | hanya      |       | g     |     | nnya      |
|      | baca       |       | write |     |           |
|      | tidak bisa |       | dan   |     |           |
|      | edit       |       | exec  |     |           |
|      |            |       | ute   |     |           |
|      |            |       | terha |     |           |
|      |            |       | dap   |     |           |
|      |            |       | file  |     |           |
| Icmp | Melakuk    | Ping  | Mem   | V   | System    |
|      | an tes     | ip_ad | bloki | ali | berhasil  |
|      | ping       | dress | r     | d   | menolak   |
|      |            | _serv | perm  |     | perminta  |
|      |            | er    | intaa |     | an ping   |
|      |            |       | n     |     |           |
|      |            |       | icmp  |     |           |

# 1. Konfigurasi Chmod pada Pada *file* dan *folder*

Konfigurasi ini dilakukan terkait kebutuhan *permission* masing-masing *folder* tersebut. Berikut ini contoh penjelasan penggunaan atribut file di Linux.

| masarie@SparkFly<br>otal 7936                                   | ~]\$ls-                                     | l /opt/vnc/              | i              |              |                                             |
|-----------------------------------------------------------------|---------------------------------------------|--------------------------|----------------|--------------|---------------------------------------------|
| rwxr-xr-x 1 masa<br>rw-rr 1 masa<br>masarie@SparkFly<br>A B C D | rie users<br>rie users<br>~1 <sup>s</sup> E | 6120920 De<br>1995504 Au | ec 21<br>Jg 18 | 2016<br>2011 | VNC-Viewer-6.0.1-Linux-x64<br>vncviewer.exe |

# Gbr 12. Konfigurasi Chmod

Ada 3 segmen atribut untuk setiap file dan folder di linux yaitu :

Segmen A merupakan User/Owner permission (-RWX)

segmen B merupakan Group Permission (R-X)

dan segmen C merupakan Other Permission (R-X).

 $\rightarrow$  Tanda minus atau strip (-) merupakan indikasi kalau ada permission yang tidak diterapkan/berikan untuk user,group atau other.

Contoh pada kasus diatas pada segmen **B** (*group permission*)dengan permission R-X (W nya gak ada) itu artinya user yang tergabung dalam group 'users'[**D**]

http://openjournal.unpam.ac.id/index.php/informatika

**C O S** This work is licensed under a Creative Commons Attribution-NonCommercial 4.0 International (CC BY-NC 4.0) License

hanya bisa membaca(read) dan menjalankan file(executable) "VNC-Viewer-6.0.1-Linuxx64" dan tidak bisa mengedit,menghapus dan memodifikasi (write)

-Ubah Hak Akses File Dengan Symbolic/Huruf

w – Write

**x** –

r – Read Execute

Adapun simbol untuk mengeset permision yang kita maksud,kamu bisa gunakan simbol:

**u** – Owner ->Mengeset Owner permission

g – Group ->Mengeset Group permission

**o** – Others ->Mengeset Other permission

Tanda + (plus) dan – (minus) digunakan sebagai operator untuk meambahkan atau menghapus *permission*.

Contoh : misal sebelum nya beratribut rwxrw-r– pada file dokumen.doc Kita ingin ubah group permision menjadi read only ( $\mathbf{r}$ –) dengan menghapus permission write ( $\mathbf{w}$ ) menggunakan perintah # chmod g w dokumen.doc [7].

# D. Hasil

1. Hasil Instalasi Server Ubuntu 18

Hasil instalasi server ubuntu berupa CLI (Command Line Interface), adalah antarmuka pengguna berbasis teks seperti gambar dibawah:

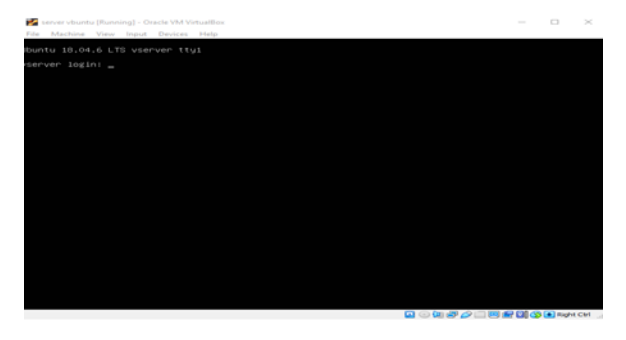

Gbr 13. Instalasi Server Ubuntu 18

2. Hasil Konfigurasi Firewall

Berikut tampilan hasil konfigurasi firewall ufw, dimana status port yang di *deny* dan di *allow* terlihat dan akses ssh diblokir.

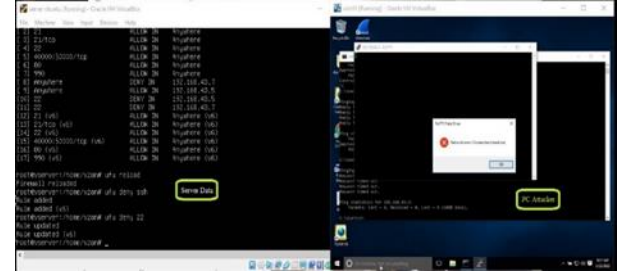

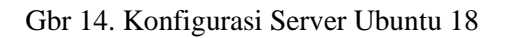

# 3. Hasil Hardening

Berikut ini hasil-hasil dari konfigurasi hardening yang diantaranya sebagai berikut:

a) Hasil Patching (Update Sistem) Berikut tampilan hasil update dan

upgrade system server Ubuntu 18 root@vserver:/home/vzan# apt update Hit:1 http://archive.ubuntu.com/ubuntu bionic InRelease

| HIT:I ULT://arcuive.upuntu.com/upuntu  | DIONIC INKEIEBSE          |
|----------------------------------------|---------------------------|
| Hit:2 http://archive.ubuntu.com/ubuntu | bionic-security InRelease |
| Hit:3 http://archive.ubuntu.com/ubuntu | bionic-updates InRelease  |
| Reading package lists Done             |                           |
| Building dependency tree               |                           |
| Reading state information Done         |                           |
| All packages are up to date.           |                           |
| root@vserver:/home/vzan#               |                           |
|                                        |                           |

Gbr 19. Hasil Patching

#### b) Hasil Password Policies

| root@vserver:/home/vzan# chage −l vzan            |                |
|---------------------------------------------------|----------------|
| Last password change                              | : Mar 21, 2022 |
| Password expires                                  | : never        |
| Password inactive                                 | : never        |
| Account expires                                   | : never        |
| Minimum number of days between password change    |                |
| Maximum number of days between password change    | : 99999        |
| Number of days of warning before password expires |                |
| root@vserver:/home/vzan#                          |                |
|                                                   |                |

Gbr 20. Hasil Patching

## 4. Hasil Konfigurasi Manajemen Akses File dan User

Pada tampilan berikut ini bisa melihat folder tercipta sesuai rencana di skenarion diatas, dimana sub folder program studi dibawah struktur folder fakultas, dan masing-masing folder mempunyai hak akses tersendiri beserta gambar lampiran hasil tes akses.

4.0 International (CC BY-NC 4.0) License

http://openjournal.unpam.ac.id/index.php/informatika
This work is licensed under a Creative Commons Attribution-NonCommercial

| 🛃 server vbuntu [Running] - Gracle VM VirtualEde                                                                                                    | 55      |        | ×    |
|----------------------------------------------------------------------------------------------------|---------|--------|------|
| File Machine View Input Devices Help                                                                                                    |         |        |      |
| Adding user 'ircham'<br>Adding neu group, 'ircham' (1004)<br>Adding neu group, 'ircham' (1004)<br>Creating home directory 'home/ircham'<br>Copying files (form /etc/stel<br>Enter neu UNX passacrd:<br>speaked: newscard usdated successfully<br>changing the user information for ircham<br>Enter the neu volue, or press ENTER for the default<br>Full Name []:<br>Nork Phone []:<br>Nork Phone []:<br>Other []:<br>Gther []:<br>The information correct? [V/n] y<br>prootsverver:/nome/file/infac d /home/<br>prootsverver:/nome/file/infac d/home/<br>prootsverver:/nome/file/infac d/home/<br>prootsverver:/nome/file/infac d/home/<br>prootsverver:/nome/file/infac d/home/<br>prootsverter:/nome/file/infac d/home/<br>prootsverter:/nome/file/infac d/home/<br>pr |         |        |      |
| notiverver:/home/cd/tlk/sl/<br>notiverver:/home/tlk/sl/<br>Ynurkkluninformaila&Sisteminfonasi2021.kls/<br>rootiverver:/home/tlk/sl/ is -al<br>rootiverver:/home/tlk/sl/ is -al                                                                                                    |         |        |      |
| dmax-w-x 2 root root 4056 km 31 1713<br>max-w-x 6 root root 4056 km 31 16159<br>-max-m-r- 1 handy handy 28139 GC 21 1451 'kurikulumInformatika&SistemInfomasi20<br>rootkwerner:/name/tikkid G i.r<br>rootkwerner:/name/tikkid 15 -el                                                                                                    |         |        |      |
| drugr-var-x 2 root root 4096 Mar 31 17:12<br>drugr-var-x 6 root root 4096 Mar 31 16:59<br>- nµr-mr 1 var var 125266 Aug 5 2021 Draft Plan Upd Kurikulum TI Unu_MCP+a<br>K <sup>1</sup><br>Drođ€vserver:/home/ftik/inf#                                                                                                    | nerdeka | belaja | .doc |

Gbr 21. Lampiran Hasil Tes Akses

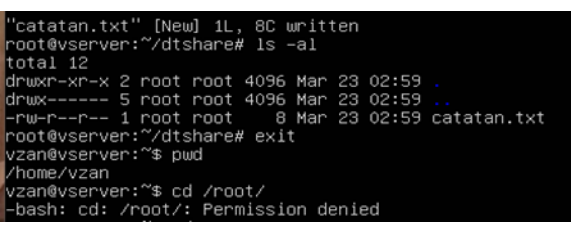

Gbr 22. Lampiran Hasil Tes Akses 2

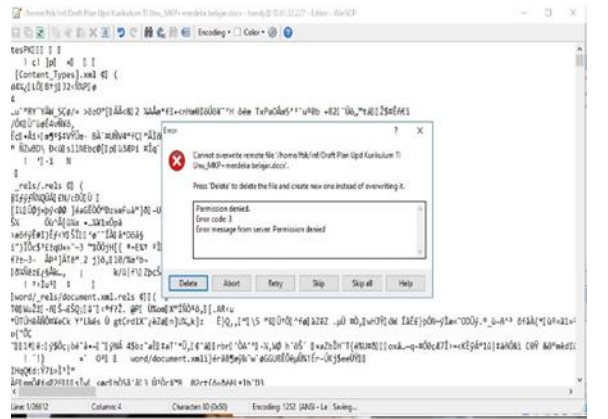

Gbr 23. Lampiran Hasil Tes Akses 3

# E. Analisa Serangan

Penganalisaan terhadap serangan bertujuan untuk mendeteksi tindakan-tindakan pengujian dari sistem yang telah dibuat. Dari analisis yang diperoleh dari *log*, menginformasikan aktivitas atau tindakan yang dapat digunakan *administrator* untuk dapat menentukan kebijakan atau memberi aturan dalam pengamanan sistem server jaringan. Hasil pengujian ini berhasil dilakukan dengan menunjukkan hasil tindakan atau aktivitas serangan yang telah terjadi beserta pencegahannya. Metode seperti ini dapat memberikan solusi yang baik. Adapun hasil dari pengujian akan dimonitoring dan direview oleh administrator secara berkala.

# 4. Kesimpulan Dan Saran

Dari penelitian berupa implementasi pada sistem keamanan server jaringan yang telah dilakukan, maka dapat ditarik kesimpulan bahwa:

- 1. Implementasi firewall ufw pada sistem keamanan di server jaringan dapat membantu keamanan pada server tersebut dan dapat membantu administrator dalam menganalisa, melakukan tindakan pencegahan hingga membuat kebijakan.
- 2. Dari rancangan dan implementasi hardening server tersebut akan menghasilkan keamanan server data yang minim pencurian dari kejahatan komputer.
- 3. Manajemen akses file dan user dengan chmod dan chown juga dapat membantu dalam mengamankan data dari orang yang tidak berhak terutama folder atau file privat yang bukan public.
- 4. File log yang ada pada sistem dapat memberikan informasi detail baik IP address *attacker*, dan apa saja yang dilakukan oleh *attacker* untuk selanjutnya dilakukan analisa untuk pengambilan keputusan terkait kebijakan yang akan diterapkan.

Untuk saran berdasarkan dari penelitian yang telah dilakukan ini adalah:

- 1. Implementasi *firewall* Ufw, hardening dan manajemen file akses dengan chmod dan chown pada server Ubuntu 18.04 bisa meminimalisir resiko terhadap keamanan pada server dan untuk memaksimalkan bisa menambahkan metode honeypot, dan port knocking yang bisa dijalankan secara bersamaan dengan tujuan mengamankan server secara keseluruhan, membuat server tiruan, dan mengetahui *log traffic* dan sebagainya secara grafis.
- 2. Penelitian ini masih memiliki banyak kekurangan, jadi harus perlu dikembangkan

http://openjournal.unpam.ac.id/index.php/informatika

This work is licensed under a Creative Commons Attribution-NonCommercial 4.0 International (CC BY-NC 4.0) License

sistem secara menyeluruh dengan menambahkan metode lain seperti menambahkan *firewall* jaringan dan *endpoint security* agar keamanan lebih kuat.

#### **DAFTAR PUSTAKA**

- [1] Wikipedia. 2021. Jaringan Komputer. https://id.wikipedia.org/wiki/Jaringan\_kompu ter. Halaman ini terakhir diubah pada 6 Agustus 2021, pukul 13.10.
- [2] Efendi, Ilham. Apa Yang di Maksud Dengan Server. https://www.it-jurnal.com/apa-yangdi-maksud-dengan-server/.
- [3] Khadafi, S., Pratiwi, Y. D., & Alfianto, E. (2021). Keamanan FTP Server Berbasiskan IDS dan IPS Menggunakan Sistem Operasi Linux Ubuntu. *Network Engineering Research Operation*, 6(1), 11-24.
- [4] Atmadji, E. S. J., Susanto, B. M., & Wiratama, R. (2017). Pemanfaatan IPTables Sebagai Intrusion Detection System (IDS) dan Intrusion Prevention System (IPS) Pada Linux Server. *Teknika*, 6(1), 19-23.
- [5] Sondakh, G., Najoan, M. E., & Lumenta, A. S. (2014). Perancangan filtering firewall menggunakan iptables di jaringan pusat teknologi informasi Unsrat. *Jurnal Teknik Elektro dan Komputer*, *3*(4), 19-27.
- [6] A Jaedun (2011). Metodologi penelitian eksperimen Jurnal Fakultas Teknik UNY.
- [7] Arianto. 2020. Cara Mengatur Hak Akses & Kepemilikan File di Linux https://www.belajarlinux.org/memahamidan-mengatur-hak-akses-serta-kepemilikanfile-folder-linux/ Diperbarui 4 April 2020